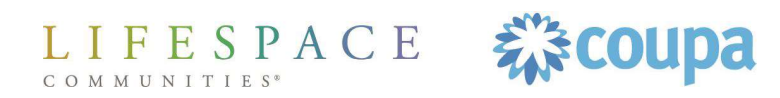

# Remit update in CSP

## Remit Updates in the Coupa Supplier Portal (CSP) Step I: What's Next?

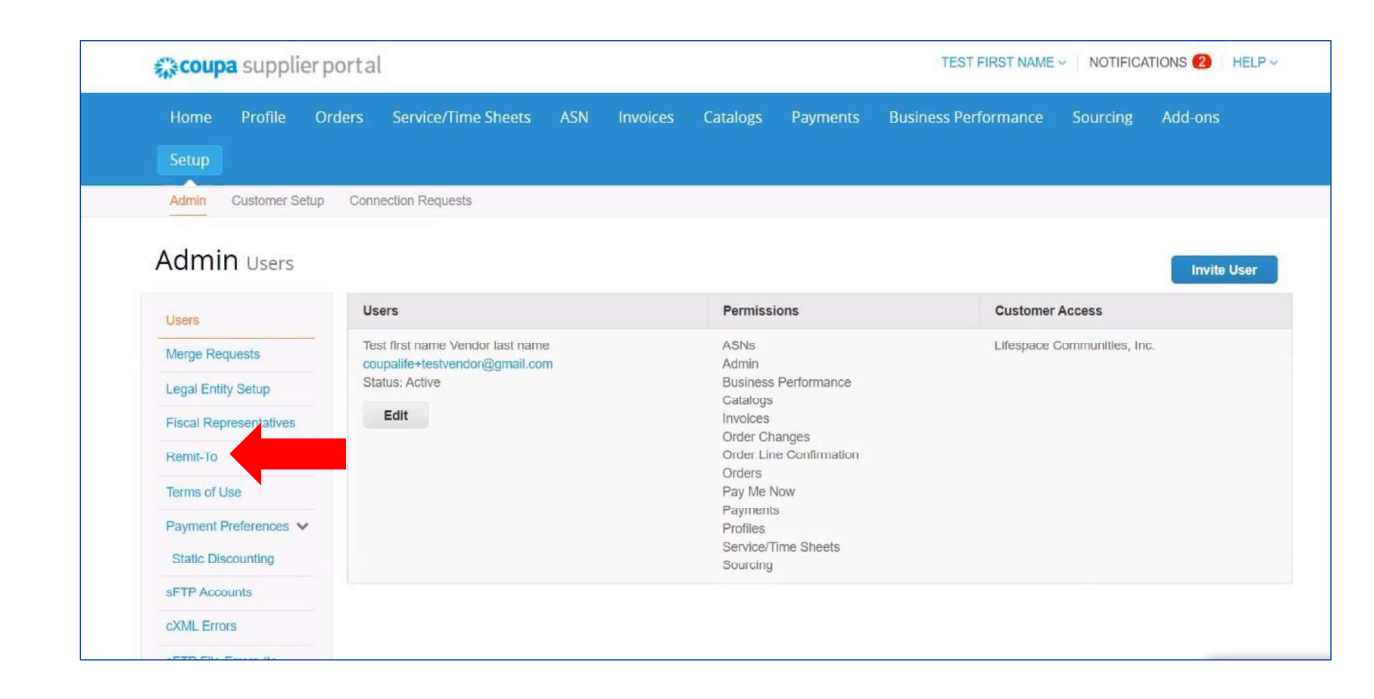

If you already have a Coupa Supplier Portal (CSP) account, you can update, add, and edit your Remit-To and payment accounts.

To do this, log into Coupa and click on Setup/Admin. Then find Remit-To.

LIFESPACE COUPA

#### **Remit Updates in the Coupa Supplier Portal (CSP)**

彩coupa

sFTP Accounts

COMMUNITIES

ESPACE

### Step 2: Find Your Remit-To Accounts

| Admin Customer Setup   | Connection Requests |                                  |              |                        |                              |            |
|------------------------|---------------------|----------------------------------|--------------|------------------------|------------------------------|------------|
| dmin Remit-To          |                     |                                  |              |                        |                              |            |
|                        |                     |                                  |              |                        | Add                          | l Remit-To |
| Users                  | Remit-To Account    | Remit-To Address                 | Payment Type | Legal Entity           | Customers                    | Actions    |
| Merge Requests         | None                | 4201 Corporate Dr                | Address      | Test Vendor Legal Name | ✓Lifespace Communities, Inc. | 1          |
| egal Entity Setup      |                     | West Des Moines<br>IA            |              |                        |                              |            |
| Fiscal Representatives |                     | 50266-5906<br>United States      |              |                        |                              |            |
| Remit-To               |                     | Preferred Language: English (US) |              |                        |                              |            |
| Terms of Use           |                     |                                  |              |                        |                              |            |
| Payment Preferences 🗸  |                     |                                  |              | Once you c             | lick on Remit                | -To        |
| Static Discounting     |                     |                                  |              | once you c             |                              | ,          |

Once you click on Remit-To, you'll see the different Remit-To accounts you have on your account. You can click on the legal entity name and then edit inside there if you'd like. You can also click "Add Remit-To" to start fresh with a new one and then add payment details.

#### **Remit Updates in the Coupa Supplier Portal (CSP)**

### Step 3: Edit Your Remit-To Accounts

|                               | Edit Remit To LL                                                                | 0002                                |                         |  |  |
|-------------------------------|---------------------------------------------------------------------------------|-------------------------------------|-------------------------|--|--|
|                               | Edit Kenne 10 0                                                                 | Saye                                |                         |  |  |
| Legal Entity                  | Test Vendor Legal Name                                                          |                                     |                         |  |  |
| Remit-To                      | 4201 Corporate Dr, West Des Moines, IA, 50266-5906, United States               |                                     |                         |  |  |
|                               | 4201 Corporate Dr<br>West Des Moines, IA, 50266-5906<br>United States           |                                     |                         |  |  |
| Which customers can use       | this account?                                                                   |                                     |                         |  |  |
| Add Additional Customers      |                                                                                 | ~                                   | Add Selected ~          |  |  |
|                               | Denotes customers that require validati<br>will be shared with these customers. | on with Coupa Pay. Additionally, Re | emit-To account details |  |  |
| Customer                      | Status                                                                          | Date added                          |                         |  |  |
| Lifespace Communities, Inc. 🥪 | Active & Valid                                                                  | 06/14/22                            | 8                       |  |  |
|                               |                                                                                 |                                     |                         |  |  |

Once you're in edit or you create a new one, this is where you would select vendors to assign this remit to or you can also be sure you've added a payment account.

IFESPACE **ECOUPA** COMMUNITIES

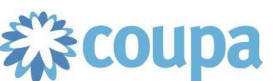

## **QUESTIONS?** Please reach out to Lifespace at CoupaHelp@lifespacecommunities.com